## **Transfer Files From Another Computer**

If you acquire a new computer or are transferring data to a new tax collector, you should follow these steps to ensure a smooth transition.

Your data is stored in a folder named "TaxCollection" in the Documents folder.

- 1. Copy the "TaxCollection" folder from your old computer to a flash drive or external drive.
- 2. Copy the "TaxCollection" folder from your flash drive or external drive to your new computer's "Documents" folder.

That's it! If you're not sure how to do the above steps, read below for a step-by-step breakdown of the process with screenshots.

## **Step-by-Step with Screenshots**

## **Copy from Old Computer to Flash Drive**

 Open File Explorer on old computer by **right-clicking** the Windows Start button and choosing "File Explorer"

|       | File Exp | lorer |   |  |     |
|-------|----------|-------|---|--|-----|
|       | Search   | _     |   |  |     |
|       | Run      |       |   |  |     |
|       | >        |       |   |  |     |
| Start | Desktop  | )     |   |  |     |
| -     | 0        | Ħ     | - |  | 181 |

- 2. On the left sidebar, scroll down and double-click "This PC", then double-click the "Documents" folder
  - $\circ\,$  There should be a sub-folder named "TaxCollection" here

| File     Home     Share     View       ←     →     ↑     Image: Share     Documents →       Image: This PC     >     Documents →     Image: Share       Image: This PC     Image: Share     Image: Share     Image: Share       Image: This PC     Image: Share     Image: Share     Image: Share       Image: This PC     Image: Share     Image: Share     Image: Share       Image: This PC     Image: Share     Image: Share     Image: Share       Image: This PC     Image: Share     Image: Share     Image: Share       Image: This PC     Image: Share     Image: Share     Image: Share       Image: This PC     Image: Share     Image: Share     Image: Share       Image: This PC     Image: Share     Image: Share     Image: Share       Image: This PC     Image: Share     Image: Share     Image: Share       Image: This PC     Image: Share     Image: Share     Image: Share       Image: This PC     Image: Share     Image: Share     Image: Share       Image: This PC     Image: Share     Image: Share     Image: Share       Image: This PC     Image: Share     Image: Share     Image: Share       Image: This PC     Image: Share     Image: Share     Image: Share       Image: This PC <t< th=""></t<> |
|----------------------------------------------------------------------------------------------------|
| <ul> <li>← → × ↑</li> <li>His PC → Documents →</li> <li>This PC</li> <li>30 Objects</li> <li>Desktop</li> <li>Documents</li> <li>Sound recordings</li> <li>Sou Server Management Studio</li> <li>TacCellection</li> <li>Visual Studio 2017</li> </ul>                                                                                                    |
| This PC This PC Sound recordings Desktop Documents Documents Visual Studio 2017                                                                                                    |
| 30 Objects     Sound recordings     SQL Server Management Studio     SQL Server Management Studio     TaxCollaction     Visual Studio 2017                                                                                                    |
| Desitop     SQL Server Management Studio     Documents     Visual Studio 2017                                                                                                    |
| Documents Visual Studio 2017                                                                                                    |
| Visual Studio 2017                                                                                                    |
| Complexed and a second second s                                                                                                    |
| Downloads Visual Studio 2019                                                                                                    |

- 3. Right-click the TaxCollection folder and choose "Copy"
- 4. Double-click "This PC" in the left sidebar
  - Your flash drive or external drive should appear (plug it in if it's not already plugged in)
- 5. Double-click on your flash drive in the "Devices and drives" section to open your flash drive
- 6. Click on the "Home" tab at the top of the screen then click "Paste"

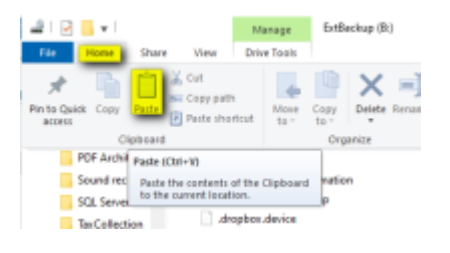

## **Copy from Flash Drive to New Computer**

 Open File Explorer on new computer by **right-clicking** the Windows Start button and choosing "File Explorer"

|       | File Exp | lorer |   |  |     |  |  |
|-------|----------|-------|---|--|-----|--|--|
| 11    | Search   |       |   |  |     |  |  |
|       | Run      |       |   |  |     |  |  |
|       | Shut do  | >     |   |  |     |  |  |
| Start | Desktop  | )     |   |  |     |  |  |
| -     | 0        | Ц.    | - |  | 181 |  |  |

- 2. On the left sidebar, scroll down and double-click "This PC"
  - Your flash drive or external drive should appear (plug it in if it's not already plugged in)
- 3. Double-click on your flash drive in the "Devices and drives" section to open your flash drive
- 4. Right-click the TaxCollection folder and choose "Copy"
- 5. Double-click "This PC" in the left sidebar, then double-click the "Documents" folder
- 6. Click on the "Home" tab at the top of the screen then click "Paste"

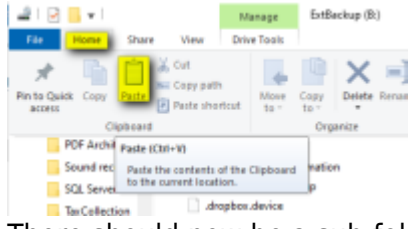

7. There should now be a sub-folder named TaxCollection here

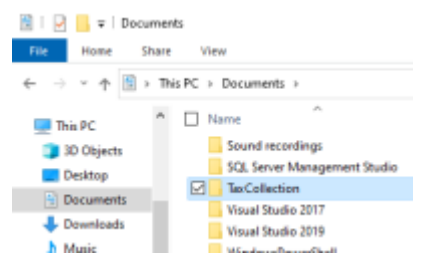

From: https://grandjean.net/wiki/ - Grandjean & Braverman, Inc

Permanent link: https://grandjean.net/wiki/tax\_coll/install/transfer\_files

Last update: 2020/05/05 15:00 UTC

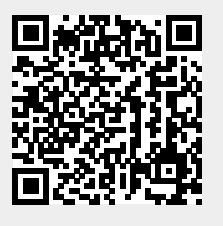